## Forgot Password :

If Applicant Forgets Password which is used for login into the DBT Portal then click on Forgot Password button on the Home DBT page.

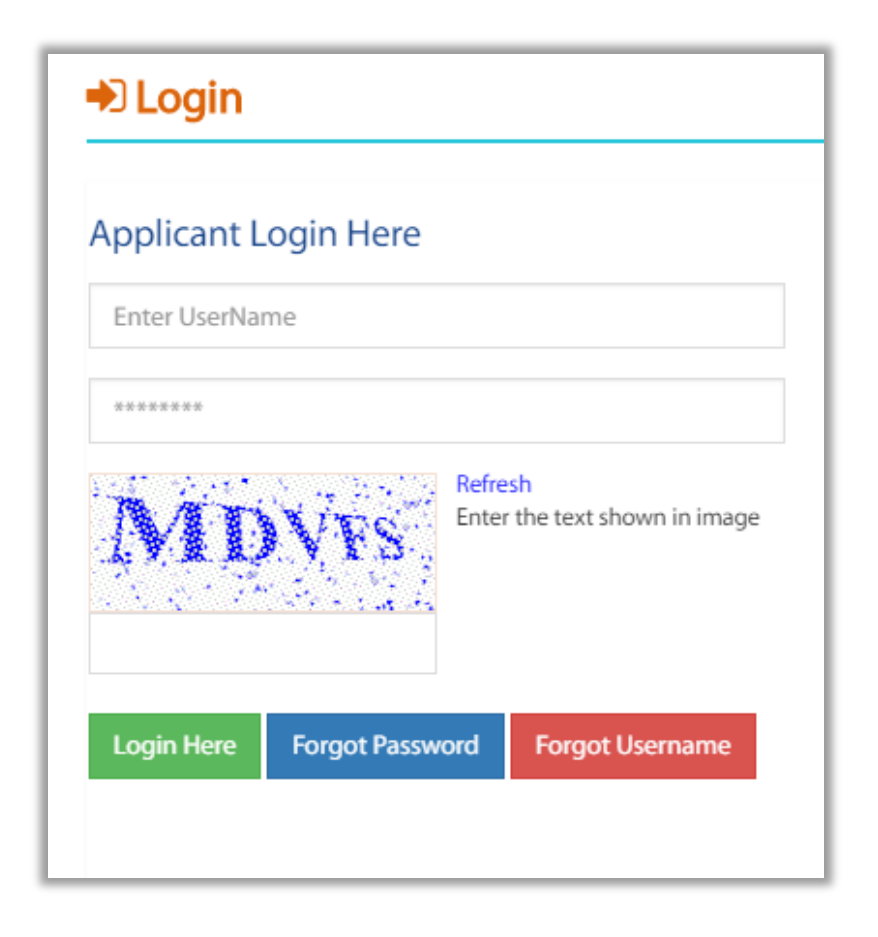

| Fo | rgot Password |         |  |
|----|---------------|---------|--|
|    | Username *    |         |  |
|    |               | Get OIP |  |

In the above screen, Applicant will have to enter the Username which is used for logging into the portal and then click on Get OTP button. If the username entered is valid only then below screen will be displayed.

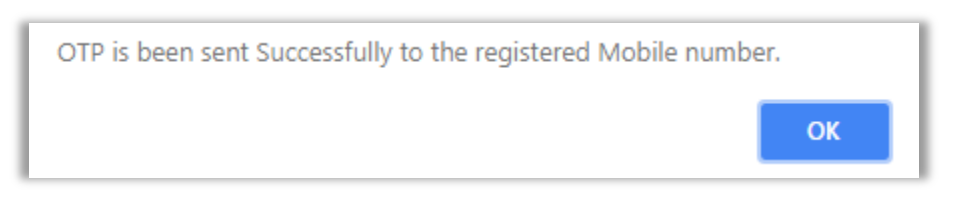

## Click on Ok button.

| Username * |                |                    |
|------------|----------------|--------------------|
| Archit123  | Get OTP        |                    |
| OTP*       | New Password * | Confirm Password * |
|            |                |                    |

Applicant will receive SMS (OTP) on the Mobile number which was used while registration into the Portal. Applicant should enter the correct OTP and also the New Password and Confirm Password.

Note – Password Length should be minimum 8 characters and maximum 20 characters.

Password must contain atleast 1 Upper Case Alphabet, 1 Lower Case Alphabet, 1 Number and 1 Special Character. Also New Password and Confirm Password should match otherwise it will not work.

After performing the above step click on Set Password button.

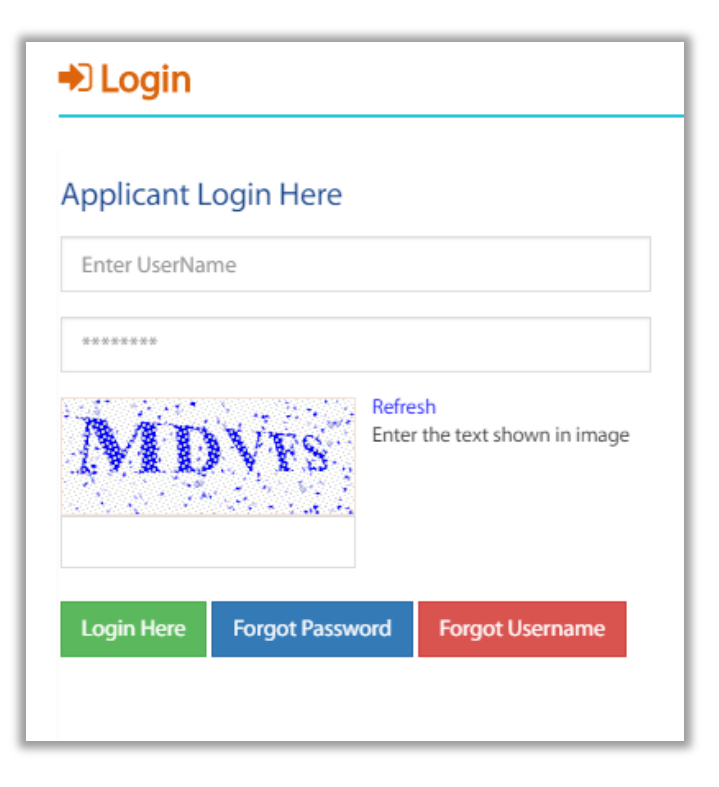

Now in login, Enter the Username and the new Password which is set .